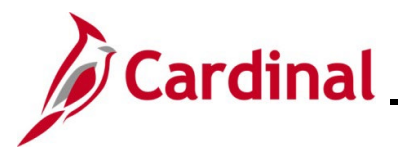

### **Extended Leave Processing Overview**

This Job Aid will provide Payroll Administrators with guidance regarding the entry of extended leave in SPOT. When an employee goes on extended leave, there are activities that are performed by HR Administrators, TL/Absence Administrators, and Payroll Administrators.

This Job Aid will focus on what Payroll Administrators will need to enter into SPOT for extended leave for Short Term Disability (STD) and Worker's Compensation (WC) in Cardinal.

The STD Effective Date should always be the first day of the STD coverage, not the first day of the waiting period.

**Note:** The following earnings codes cannot be entered as a separate check using the begin and end date within the current period or it will cause an error. They are as follows:

LSH – Leave Share STD – Short Term Disability WCL – VSDP Work Comp Pay WCP – Workers Comp WCS – Work Comp Supplement

**Navigation Note**: Please note that you may see a **Notify** button at the bottom of various pages utilized while completing the processes within this Job Aid. This "Notify" functionality is not currently turned on to send email notifications to specific users within Cardinal.

### **Table of Contents**

| Short Term Disability (STD)                               | 2  |
|-----------------------------------------------------------|----|
| Review Paycheck Page                                      | 9  |
| STD – Returning from STD                                  | 10 |
| Review Paycheck Page                                      | 16 |
| Worker's Compensation                                     | 17 |
| Example of Worker's Compensation VSDP in a Prior Period   | 17 |
| Review Paycheck Page – Worker's Compensation Prior Period |    |
| Example of Worker's Compensation VSDP Transaction         | 20 |
| Review Paycheck Page – Worker's Compensation VSDP         | 21 |
| Example Worker's Compensation SPOT for Traditional        | 22 |
| Review Paycheck Page – Worker's Compensation Traditional  | 23 |
| Appendix                                                  | 25 |

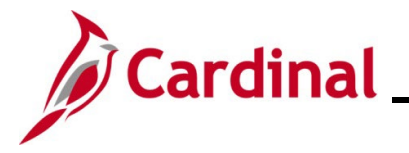

### Short Term Disability (STD)

When an employee goes out on STD the following actions need to occur:

#### Human Resources

- Navigate to Job Data. Insert a new effective data row
  - o Action: Paid Leave of Absence
  - **Reason**: Short Term Disability
  - Enter the employee's Expected Return Date
  - Change the **Turn Off Auto Pay** field to **Yes**
  - On the **Payroll** tab change the employee's **Holiday Schedule** to **HOLSTD**

#### Time & Attendance

- Employee Setup Administrator updates the schedule to a 5 x 8 (Monday Friday), if necessary. The effective date of the schedule change should be the first day of the FLSA period during which the STD begins.
- Absence Administrator:
  - Enter the STD on the employee's timesheet. Absence Administrators should request the VSDP Calculation Spreadsheet from Payroll to identify the number of hours of STD/Supplement to be entered.
  - If the employee is using leave to cover time not covered by STD (once it drops to 80% or 60%), enter the absence hours on the timesheet (VAC, SCK, PER)
  - If employee is not supplementing with leave enter those hours using the TRC of STL this allows the employee accruals to continue

#### Payroll

Payroll Administrators will review the HR effective date for when the employee went out on leave, Timesheet information, and employee compensation. The Payroll Administrator will then enter the appropriate transactions in SPOT for the employee to be paid accurately.

**Note:** When the **Turn Off Auto Pay** field is changed to **Yes**, payments will not be made (salary or additional pays) unless SPOT transactions have been entered for the employee.

If the leave start day occurs in the middle of a pay period, the salary pay and additional pay will be turned off the <u>entire pay period</u> by the Pay Calculation process. Updating the **Turn Off Auto Pay** field to **Yes** in the middle of the pay period will not prorate the employee's pay, which will need adjusting through SPOT. Please work with your agency HR Administrator to validate information to ensure accurate employee pay.

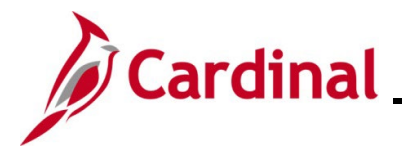

1. Navigate to the **Job Data** page using the following path:

#### Navigator > Workforce Administration > Job Information > Job Data

#### The Job Data Search page displays.

| Job Data                                        |                                                 |  |  |  |  |  |  |  |  |  |
|-------------------------------------------------|-------------------------------------------------|--|--|--|--|--|--|--|--|--|
| Enter any information you have and click Search | n. Leave fields blank for a list of all values. |  |  |  |  |  |  |  |  |  |
| Find an Existing Value                          | Find an Existing Value                          |  |  |  |  |  |  |  |  |  |
| ▼ Search Criteria                               |                                                 |  |  |  |  |  |  |  |  |  |
| Empl ID begins with 🗸                           |                                                 |  |  |  |  |  |  |  |  |  |
| Empl Record = 🗸                                 |                                                 |  |  |  |  |  |  |  |  |  |
| Name begins with 🗸                              |                                                 |  |  |  |  |  |  |  |  |  |
| Last Name begins with 🗸                         |                                                 |  |  |  |  |  |  |  |  |  |
| Second Last Name begins with 🗸                  |                                                 |  |  |  |  |  |  |  |  |  |
| Alternate Character Name begins with 🗸          |                                                 |  |  |  |  |  |  |  |  |  |
| Middle Name begins with v                       |                                                 |  |  |  |  |  |  |  |  |  |
| □ Include History □ Case Sensitive              |                                                 |  |  |  |  |  |  |  |  |  |
| Limit the number of results to (up to 300): 300 |                                                 |  |  |  |  |  |  |  |  |  |
| Search Clear Basic Search 🖉 S                   | ave Search Criteria                             |  |  |  |  |  |  |  |  |  |

- 2. Search for the applicable employee by entering the Employee ID or known portion of the Employee ID in the **Empl ID** field.
- 3. Click the **Search** button.

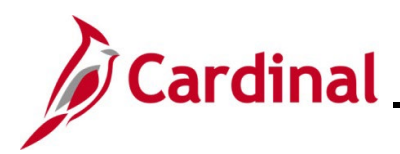

#### The Work Location tab displays.

| Work Location    | Job Information | Payroll                    | Salary Plan                                                                                                    | Compensatio       | on          |                                           |               |                |              |    |
|------------------|-----------------|----------------------------|----------------------------------------------------------------------------------------------------|-------------------|-------------|-------------------------------------------|---------------|----------------|--------------|----|
| Employee         | _               |                            | E                                                                                                    | Empl ID           | 1           |                                           |               |                |              |    |
| Work Location De | tails           |                            |                                                                                                    |                   |             |                                           | Q             |                | 1 of 2 🗸 🕨   | ►I |
| L [              | Effective Date  | 04/10/2021                 | Job H                                                                                                    | History           |             |                                           |               | Go             | To Row       |    |
| Effec            | tive Sequence:  | 1                          |                                                                                                    |                   | A           | ction Paid Leave of Ab                    | sence         |                |              |    |
|                  | HR Status       | Active                     |                                                                                                    |                   | Rea         | ason Short-Term Disat                     | oility        |                |              |    |
|                  | Payroll Status  | Leave With Pay             |                                                                                                    |                   | Job India   | cator Primary Job                         |               | Current        | [00]         |    |
| Po               | sition Number   | CJSCJ093<br>Overrid        | Green Green Green Green Green Green Green Green Green Green Green Green Green Green Green Green Green Green Gre | rants Specialist  |             |                                           |               | ounon          | :            |    |
| Posit            | tion Entry Date | 02/22/2021<br>Position Man | agement Record                                                                                                  |                   |             |                                           |               |                |              |    |
| Regi             | ulatory Region  | USA                        | Ur                                                                                                    | nited States      |             |                                           |               |                |              |    |
|                  | Company         | CJS                        | De                                                                                                    | ept of Criminal J | ustice Svcs |                                           |               |                |              |    |
|                  | Business Unit   | 14000                      | De                                                                                                    | ept of Criminal J | ustice Svcs | - A                                       | -             |                | - 16 - 50-50 |    |
|                  | ຸລາກັກ ແກງ      | 02/22/2021                 |                                                                                                    | Debror culli      | ~~~d~sort.  |                                           | ~e            | ~~             |              | -  |
| Expected         | Job End Date    | 05/05/2021                 |                                                                                                    | Override Last     | Date Worked | STD Claim Number<br>Layoff Notice<br>Date | 123456        | ]              |              |    |
| Last             | t Date Worked   | 04/09/2021                 |                                                                                                    |                   |             | Recall Englowing                          | y Flag        |                |              |    |
|                  | Turn Off Auto   | o Pay<br>O No              |                                                                                                    |                   |             |                                           |               |                |              |    |
| Job Data         | Emp             | loyment Data               |                                                                                                    | Earnings Dist     | ribution    | Be                                        | nefits Progra | am Participati | on           |    |

- 4. Verify the following:
  - a. Effective Date: This should be the appropriate leave date for the employee
  - b. Action: Paid Leave of Absence
  - c. **Reason**: Short-Term Disability
  - d. Turn Off Auto Pay: Yes
  - e. **Expected Return Date**: This should be populated with the employee's expected return date from the STD
  - f. **STD Claim #**: populated
- 5. Click the **Payroll** tab.

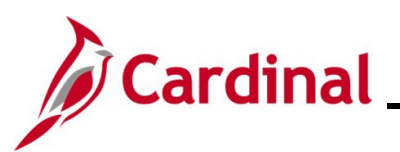

| Work Location            | ormation Pa     | yroll <u>S</u> alary Pla | n <u>C</u> ompensation |               |                       |                  |
|--------------------------|-----------------|--------------------------|------------------------|---------------|-----------------------|------------------|
|                          |                 |                          | Empl ID                |               |                       |                  |
| nployee                  |                 |                          | Empl Record 0          |               |                       |                  |
| Payroll Information ③    |                 |                          |                        |               | QI                    | 1 of 1 🗸 🕨 🕨     |
| Effective                | Date 04/10/202  | I                        |                        |               |                       | Go To Row        |
| Effective Seque          | ence 0          |                          |                        | Action        | Paid Leave of Absence |                  |
| HR St                    | atus Active     |                          |                        | Reason        | Short-Term Disability |                  |
| Payroll St               | atus Leave With | n Pay                    |                        | Job Indicator | Primary Job           | ( <sup>m</sup> ) |
|                          |                 |                          |                        |               |                       | Current          |
| Payroll Sys              | tem Payroll for | North America            |                        |               |                       |                  |
| Absence Sys              | tem Other       |                          |                        |               |                       |                  |
| Payroll for North Americ | a (?)           |                          |                        |               |                       |                  |
| Pay                      | Group SM1       | S/M Class N              | lo Sal (SUNSAT07)      |               |                       |                  |
| Employee                 | eType S         | Salaried                 |                        | Holiday       | Schedule HOLSTD       | HolSch-STD       |
| Tax Location             | Code 760        | Richmond (0              | City)                  |               |                       | •                |
| GL Pa                    | / Туре          |                          |                        | FI            | CA Status Subject     |                  |
| Combination              | Code            |                          |                        |               | Edit ChartFields      |                  |

- 6. Verify the **Holiday Schedule** is **HOLSTD.** All other fields remain unchanged.
- 7. Click the **Compensation** tab.

| Wo     | ork Location | Job Inform     | ation Pay        | yroll <u>S</u> alary | Plan Compensati | on       |               |                       |         |                                        |              |
|--------|--------------|----------------|------------------|----------------------|-----------------|----------|---------------|-----------------------|---------|----------------------------------------|--------------|
|        |              |                |                  |                      | Em              | pl ID    |               |                       |         |                                        |              |
| Employ | ree          |                |                  |                      | Empl Re         | cord 0   |               |                       |         |                                        |              |
| Com    | pensation I  | Details ⑦      |                  |                      |                 |          |               |                       | Q       | I II II II I I I I I I I I I I I I I I | <b>~</b> • • |
|        |              | Effective      | Date 04/10/      | 2021                 |                 |          |               |                       |         | Go To Row                              | /            |
|        |              | Effective Sequ | ience 0          |                      |                 |          | Action        | Paid Leave of Absence |         |                                        |              |
|        |              | HR S           | tatus Active     |                      |                 |          | Reason        | Short-Term Disability |         |                                        |              |
|        |              | Payroll S      | itatus Leave     | With Pay             |                 |          | Job Indicator | Primary Job           |         | 0                                      | . 🗆          |
|        | 1            | Compensatio    | on Rate          | 2,083.33             | 3333            |          |               | Frequency             | s       | Semimonthl                             | n            |
| ► C    | Comparative  | e Information  | ?                |                      |                 |          |               |                       |         |                                        |              |
| ► P    | Pay Rates 🤇  | 2              |                  |                      |                 |          |               |                       |         |                                        |              |
|        | Default      | Pay Componer   | nts              |                      |                 |          |               |                       |         |                                        |              |
| Pay    | Component    | ts ⑦           |                  |                      |                 |          |               |                       |         |                                        |              |
| =      | Q            |                |                  |                      |                 |          |               |                       |         | ▲ 1-1 of 1 ∨                           |              |
| -      | Amounts      | Controls       | C <u>h</u> anges | Conversion           | •               |          |               |                       |         |                                        |              |
|        | Rate Code    |                | Seq              | Comp Rate            |                 | Currency | Freque        | ency                  | Percent | t                                      |              |
| 1      | STATE        |                | C                | )                    | 50,000.000000   | USD      | А             |                       |         |                                        |              |
|        |              | ~              |                  | ~ ~~~                | ~ ~ ~           |          |               |                       |         |                                        |              |

- 8. Make note of the compensation rate for the employee.
- 9. Enter the appropriate information into the VSDP **Calculation Spreadsheet** located on the DOA website.

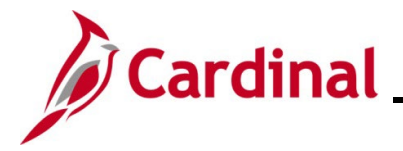

10. Navigate to the Enter SPOT Transactions page using the following path:

Navigator > Payroll for North America > Payroll Processing USA > Create and Load Paysheets > Enter SPOT Transactions

The Enter SPOT Transactions Search page displays.

| Enter SPOT Transa             | ctions                                            |                           |
|-------------------------------|---------------------------------------------------|---------------------------|
| Enter any information you h   | ave and click Search. Leave fields blank          | for a list of all values. |
| Find an Existing Valu         | Je <u>A</u> dd a New Value                        |                           |
| ▼ Search Criteria             |                                                   |                           |
| Company be                    | egins with 🖌                                      | Q                         |
| Pay Group be                  | egins with 🖌                                      | Q                         |
| Pay Period End Date =         | ~                                                 | Q                         |
| Transaction Type =            | ~                                                 | ~                         |
| Batch Identity be             | egins with 🗸                                      |                           |
| Batch Status =                | ~                                                 | ~                         |
| Created By be                 | egins with 🖌                                      | Q                         |
| □ Case Sensitive              |                                                   |                           |
| Limit the number of results t | to (up to 300): 300                               |                           |
| Search Clear E                | Basic Search টে <sup>∰</sup> Save Search Criteria |                           |
| Find an Existing Value   A    | Add a New Value                                   |                           |

11. Click the Add a New Value tab.

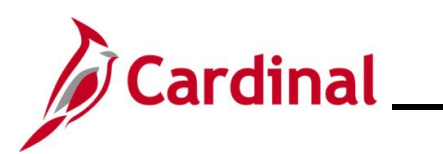

# **Payroll Job Aid**

### **PY381 Extended Leave Processing**

| Enter SPOT Transactions                  |  |  |  |  |  |  |  |  |  |  |
|------------------------------------------|--|--|--|--|--|--|--|--|--|--|
| Eind an Existing Value Add a New Value   |  |  |  |  |  |  |  |  |  |  |
| Batch Identity NEXT                      |  |  |  |  |  |  |  |  |  |  |
| Company CJS Q                            |  |  |  |  |  |  |  |  |  |  |
| Pay Group SM1 Q                          |  |  |  |  |  |  |  |  |  |  |
| Pay Period End Date 04242021 Q           |  |  |  |  |  |  |  |  |  |  |
| Transaction Type Earnings ~              |  |  |  |  |  |  |  |  |  |  |
| Add                                      |  |  |  |  |  |  |  |  |  |  |
| Find an Existing Value   Add a New Value |  |  |  |  |  |  |  |  |  |  |

- 12. Enter or select the following:
  - a. Company
  - b. Pay Group

Note: Enter the Pay Group that the employee is in for the payroll being processed.

**Pay Period End Date** 

- c. Transaction Type: Earnings
- 13. Click the **Add** button.

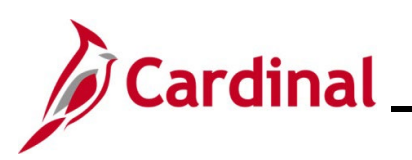

| 200      | ail Data   | <u>Validation</u> | ₽       |         |                                        |              |            |                                        |                                         |                                        |                                        |                 |                      |                |
|----------|------------|-------------------|---------|---------|----------------------------------------|--------------|------------|----------------------------------------|-----------------------------------------|----------------------------------------|----------------------------------------|-----------------|----------------------|----------------|
| (        | Comments   | Seq#              | Empl ID |         | Empl Rcd                               | Name         |            | Payroll Status                         | Earn Code                               | Descripti                              | on E                                   | arns Begin Dt   | Earns End Dt         | Tax<br>Perior  |
|          | ÷          | 1                 |         | ۹       | 0 Q                                    |              |            | Active                                 | STD Q                                   | VSDP Be                                | nefits                                 | 04/10/2021 🗰    | 04/24/2021           | 1              |
| <b>`</b> | ~~~~       | ~~~~              | ~~~~    |         | ~~~~~~~~~~~~~~~~~~~~~~~~~~~~~~~~~~~~~~ | ~~~          |            | ~~~~~~~~~~~~~~~~~~~~~~~~~~~~~~~~~~~~~~ | ~~~~~~~~~~~~~~~~~~~~~~~~~~~~~~~~~~~~~~~ | ~~~~~~~~~~~~~~~~~~~~~~~~~~~~~~~~~~~~~~ | ~~~~~~~~~~~~~~~~~~~~~~~~~~~~~~~~~~~~~~ |                 | 1 of 1 ~ >           |                |
| <b>`</b> |            | ~~~~              | ~       |         | <u></u>                                | ~~~~<br>~^~~ | - Andrew S |                                        | ~~~~~~~~~~~~~~~~~~~~~~~~~~~~~~~~~~~~~~  | ~~~~                                   | ~~~~~~~~~~~~~~~~~~~~~~~~~~~~~~~~~~~~~~ |                 | -1 of 1 v            | ~~~~<br>>   ∨i |
| <u>`</u> | Tax Method | · · · · · ·       | ~~~~~   | Oth Hrs | Hourly                                 | Rate         | Amount     | Benefit Ded<br>Taken                   | Benefit Sul                             | bset ID                                | Geni Ded Taken                         | Geni Ded Subset | 1 of 1 v<br>Sepchk # |                |

- 14. Enter the following:
  - a. Employee ID
  - **b. Empl Rcd:** Defaults to **0**. Update if necessary.
  - c. Earn Code: STD
  - **d.** Earns Begin Dt: Enter the first day of the current pay period (4/10).
  - e. Earns End Dt: Enter the last day of the current pay period (4/24).
  - f. Amount: Enter the amount from the VSDP Calculation Spreadsheet worksheet
- 15. Validate and submit the transaction for approval.

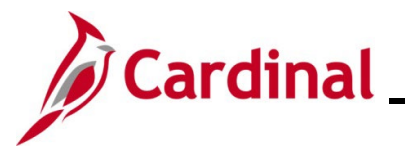

#### **Review Paycheck Page**

In the Other Earnings section of the **Review Paycheck** page, you are able to see the STD for the entire period, which was entered and loaded from SPOT. This will be available after the SPOT load and Pay Calculation processes have been run by the SPO team.

Note: (**Source** code of **OP** = SPOT)

| Paycheck Earnings Paycheck Taxes Paych                                                                                                    | eck <u>D</u> eductions             |                                     |          |                                                         |                         |  |  |  |  |  |
|----------------------------------------------------------------------------------------------------|------------------------------------|-------------------------------------|----------|---------------------------------------------------------|-------------------------|--|--|--|--|--|
| Empl ID       Name         Company       CJS       Pay Group       SM1       Pay Period End       04/24/2021       Page       1       Line       1       Separate Check                                                                                                    |                                    |                                     |          |                                                         |                         |  |  |  |  |  |
| Paycheck Information       Paycheck Status       Calculated       Paycheck Option       Check       Earnings       2,083.33         Issue Date       04/30/2021       Paycheck Number       Taxes       227.84         Off Cycle       Reprint       Adjustment       Corrected       Cashed       Deductions       305.33         Net Pay       1,550.16 |                                    |                                     |          |                                                         |                         |  |  |  |  |  |
| ▼ Earnings                                                                                                    |                                    |                                     |          | Q   I I                                                 | 1 of 1 🗸 🕨 🕨   View All |  |  |  |  |  |
| Begin Date 04/10/2021 End Date<br>Empl Record 0 Benef                                                                                                    | e 04/24/2021<br>it Record 0        | Addl Lit                            | ne Nbr 6 | Reason<br>Additi                                        | ional Data              |  |  |  |  |  |
| Salaried                                                                                                    | Hourly                             |                                     |          | overtime                                                |                         |  |  |  |  |  |
| Hours 0.00<br>Rate 24.038462<br>Earnings 0.00                                                                                                    | Hour<br>Rat<br>Earning<br>Rate Cod | s 0.00<br>e 0.000000<br>s 0.00<br>e |          | Hours 0.00<br>Rate 0.0000<br>Earnings 0.00<br>Rate Code | 00                      |  |  |  |  |  |
| State VA<br>Rate Used Hourly Rate<br>Shift Not Applicable                                                                                                    | Locality<br>Shift Rate             | ,                                   |          |                                                         |                         |  |  |  |  |  |
| Other Earnings                                                                                                    |                                    |                                     |          |                                                         |                         |  |  |  |  |  |
| Q     Other Earnings Details 1     Other Earnings Details 1                                                                                                    | s 2 II•                            |                                     |          | I≪                                                      | View All                |  |  |  |  |  |
| Code Description R                                                                                                    | ate Used                           | Hours                               | Rat      | e Amount                                                | Source                  |  |  |  |  |  |
| STD VSDP Benefits H                                                                                                    | ourly Rate                         |                                     |          | 2,083.33                                                | OP                      |  |  |  |  |  |

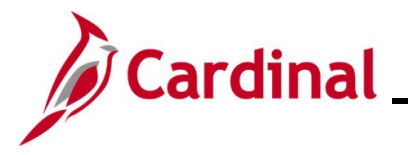

### STD – Returning from STD

When an employee returns from STD, the following actions need to occur:

#### Human Resources

- Navigate to Job Data in Cardinal. Insert a new effective dated row:
  - **Effective Date**: Date the employee returned to work
  - Action: Return from Leave
  - **Reason**: Return from Leave
  - Turn Off Auto Pay: Select No
  - **STD Claim #**: Delete the STD Claim #
  - On the Payroll tab change the employee's Holiday Schedule back to HOLSAL

#### Time & Attendance

- Employee Setup Administrator updates the schedule to a 5x8 (Monday Friday) if necessary. The effective date of the schedule change should be the first day of the FLSA period during which the STD begins.
- The regular productive or non-productive time should be entered for the days after the STD ends.
- Absence Administrator:
  - Enter the STD on the employee's timesheet
  - If the employee is using leave cover time not covered by STD (once it drops to 80% or 60%), enter the absence hours on the timesheet (VAC, SCK, PER)
  - If employee is not supplementing with leave enter STL this allows the employee accruals to continue

#### Payroll

• Payroll Administrators will review HR and Timesheet information, employee compensation and enter the appropriate transactions in SPOT for the employee to be paid accurately. See the steps outlined in the section below:

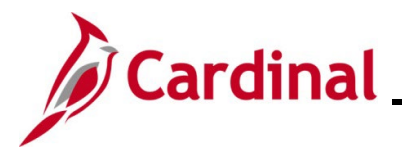

1. Navigate to the **Job Data** page using the following path:

#### Navigator > Workforce Administration > Job Information > Job Data

#### The Job Data Search page displays.

| Job Data<br>Enter any information you have and click Search. Leave fields blank for a list of all values. |
|----------------------------------------------------------------------------------------------------|
| ▼ Search Criteria                                                                                         |
| Empl ID begins with 🗸                                                                                     |
| Empl Record = 🗸                                                                                           |
| Name begins with 🗸                                                                                        |
| Last Name begins with 🗸                                                                                   |
| Second Last Name begins with 🗸                                                                            |
| Alternate Character Name begins with 🗸                                                                    |
| Middle Name begins with 🗸                                                                                 |
| Include History      Correct History      Case Sensitive                                                  |
| Limit the number of results to (up to 300): 300                                                           |
| Search Clear Basic Search 🖾 Save Search Criteria                                                          |

- 2. Search for the applicable employee by entering the Employee ID or known portion of the Employee Id in the **Empl ID** field.
- 3. Click the **Search** button.

The Work Location tab displays.

# **Payroll Job Aid**

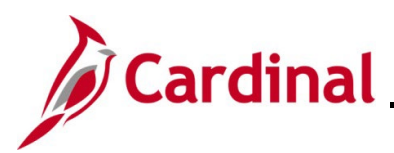

## **PY381 Extended Leave Processing**

| Work Location Job Information Payroll                               | Salary Plan Compensation                  |                                        |                                         |
|---------------------------------------------------------------------|-------------------------------------------|----------------------------------------|-----------------------------------------|
|                                                                     | Empl ID                                   |                                        |                                         |
| Employee                                                            | Empl Record 0                             |                                        |                                         |
| Work Location Details ⑦                                             |                                           | a                                      | 2 I I I I I I I I I I I I I I I I I I I |
| Effective Date 05/05/2021                                           | ] _                                       |                                        | Go To Row                               |
| Effective Sequence 0                                                |                                           | Action Return from Leave               |                                         |
| HR Status Active                                                    | F                                         | Reason Return From Leave               |                                         |
| Payroll Status Active                                               | Job In                                    | dicator Primary Job                    | History                                 |
| Position Number CJS00247<br>Overr<br>Position Entry Date 09/21/1998 | CJ Research Analyst<br>ride Position Data | mundandun                              |                                         |
|                                                                     | Dept of Chiminal Justice Serv             | And bro                                | add v09/02/2022                         |
| Last Start Date 02/22/2021                                          |                                           |                                        | _                                       |
| Expected Job End Date                                               |                                           | STD Claim Number<br>Layoff Notice Date |                                         |
| Turn Off Auto Pay                                                   |                                           | Recall Eligibility Flag                |                                         |
| ⊖ Yes ® No                                                          |                                           |                                        |                                         |
| Job Data Employment Data                                            | Earnings Distribution                     | Benefits P                             | rogram Participation                    |

- 4. Verify the following:
  - a. Effective Date: Date the employee returned from leave
  - b. Action: Return from leave
  - c. Reason: Return from Leave
  - d. Turn Off Auto Pay: No

**Note:** Changing the **Turn Off Auto Pay** field to **No** in the middle of the pay period will not prorate the employee's pay. It will automatically process the employee's salary and additional pays for the <u>entire</u> pay period. SPOT transactions will need to be entered to reduce the employee's pay for the portion of the pay period the employee was on leave.

- e. **STD Claim #**: Delete the STD Claim #
- 5. Click the **Payroll** tab.

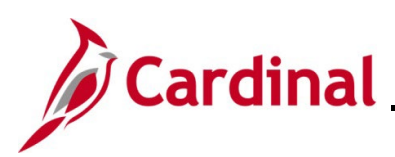

| Work Location               | n Payroll         | Salary Plan                             | <u>C</u> ompensation     |               |                    |               |                                         |
|-----------------------------|-------------------|-----------------------------------------|--------------------------|---------------|--------------------|---------------|-----------------------------------------|
| Employee                    |                   |                                         | Empl ID<br>Empl Record 0 |               |                    |               |                                         |
| Payroll Information ⑦       |                   |                                         |                          |               | С                  | <b>X</b>    4 | <ul> <li>1 of 6 ✓</li> <li>✓</li> </ul> |
| Effective Date              | 05/05/2021        |                                         |                          |               |                    |               | Go To Row                               |
| Effective Sequence          | 0                 |                                         |                          | Action        | Return from Leave  |               |                                         |
| HR Status                   | Active            |                                         |                          | Reason        | Return From Leave  |               |                                         |
| Payroll Status              | Active            |                                         |                          | Job Indicator | Primary Job        |               | Future                                  |
| Payroll System              | Payroll for North | America                                 |                          |               |                    |               |                                         |
| Absence System              | Absence Manage    | ement                                   |                          |               |                    |               |                                         |
| Payroll for North America ⑦ |                   |                                         |                          |               |                    |               |                                         |
| Pay Group                   | SM1               | Semimonthly C                           | Class (SUNSAT07)         |               |                    | _             |                                         |
| Employee Type               | S                 | Salaried                                |                          | Holiday       | / Schedule HOLSAL  |               | Sal.HolSch                              |
| Tax Location Code           | 760               | Richmond (City                          | y)                       |               |                    |               |                                         |
| GL Pay Type                 |                   |                                         |                          | F             | ICA Status Subject |               |                                         |
| Combination Code            |                   |                                         |                          |               | Edit ChartF        | ields         |                                         |
| a man and a man             |                   | ~~~~~~~~~~~~~~~~~~~~~~~~~~~~~~~~~~~~~~~ |                          |               |                    |               |                                         |

- 6. Verify the Holiday Schedule is HOLSAL.
- 7. Click the **Compensation** tab.

| oyee       |                    |            |              | Empl ID<br>Empl Record | 0             |               |   |            |          |    |
|------------|--------------------|------------|--------------|------------------------|---------------|---------------|---|------------|----------|----|
| mpensation | Details ⑦          |            |              |                        |               |               | Q | Ⅰ   ● ●    | 1 of 7 ♥ | ÞI |
|            | Effective Date     | 05/10/2021 |              |                        |               |               |   | G          | o To Row |    |
|            | Effective Sequence | 0          |              |                        | Action        | Data Change   |   |            |          |    |
|            | HR Status          | Active     |              |                        | Reason        | Status Change |   |            |          |    |
|            | Payroll Status     | Active     |              |                        | Job Indicator | Primary Job   |   |            | Current  |    |
|            | Compensation Rate  | )          | 2,083.333333 |                        |               | Frequency     | S | SemimonthI |          |    |
| Comparativ | e Information ⑦    |            |              |                        |               |               |   |            |          |    |

- 8. Make note of the compensation rate for the employee.
- 9. Enter the appropriate information into the VSDP **Calculation Spreadsheet** located on the DOA website.

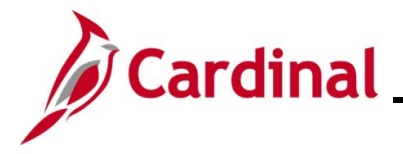

10. Navigate to the Enter SPOT Transactions page using the following path:

Navigator > Payroll for North America > Payroll Processing USA > Create and Load Paysheets > Enter SPOT Transactions

The Enter SPOT Transactions Search page displays.

| Find an Existing      | Value Add                    | d a New Value          |    |
|-----------------------|------------------------------|------------------------|----|
| Search Criteria       |                              |                        |    |
| Company               | begins with ${\color{red} }$ |                        | Q  |
| Pay Group             | begins with 🗸                |                        | Q  |
| ay Period End Date    | = 🗸                          |                        | Q, |
| Transaction Type      | = ~                          |                        | ~  |
| Batch Identity        | begins with $\checkmark$     |                        | ]  |
| Batch Status          | = 🗸                          |                        | ~  |
| Created By            | begins with 🗸                |                        | Q  |
| Case Sensitive        |                              |                        |    |
| mit the number of res | ults to (up to 300           | ): 300                 |    |
| Search Clear          | Basic Search                 | 🖉 Save Search Criteria |    |

11. Click the Add a New Value tab.

| Enter SPOT Tran        | isactions         |
|------------------------|-------------------|
| Eind an Existing Va    | Add a New Value   |
| Batch Identity         | NEXT              |
| Company                | CJS Q             |
| Pay Group              | SM1 Q             |
| Pay Period End Date    | 05092021 <b>Q</b> |
| Transaction Type       | Earnings 🗸        |
| Add                    |                   |
| Find an Existing Value | Add a New Value   |

- 12. Enter or select the following:
  - a. Company
  - b. Pay Group:
  - c. Pay Period End Date
  - d. **Transaction Type**: Earnings
- 13. Click the **Add** button.

# **Payroll Job Aid**

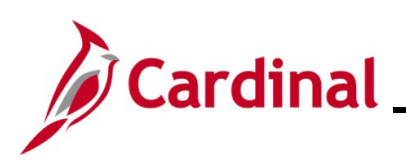

| betan b | Jata               | validation | 110                                    |                                        |           |            |        |                                      |                  |                                |                  |               |                                        |              |
|---------|--------------------|------------|----------------------------------------|----------------------------------------|-----------|------------|--------|--------------------------------------|------------------|--------------------------------|------------------|---------------|----------------------------------------|--------------|
| Com     | ments              | Seq#       | Empl ID                                |                                        | Empl Rcd  | Name       | Payro  | Il Status Earn Co                    | ode Descrip      | tion                           | Earns Begin Dt   | Earns End Dt  | t                                      | Tax<br>Perio |
| 1 9     | P                  | 1          |                                        | Q                                      | 0 Q       |            | Active | RGS                                  | <b>Q</b> Regular | Time - Salaried                | 05/05/2021 🗰     | 05/09/2021    |                                        | 1            |
| . (     | 0                  | 2          |                                        | ٩                                      | 0 Q       |            | Active | STD                                  | Q VSDP B         | enefits                        | 04/25/2021       | 05/04/2021    |                                        | 1            |
|         |                    |            |                                        | ~~~~~~~~~~~~~~~~~~~~~~~~~~~~~~~~~~~~~~ | ~~~~      |            |        |                                      |                  | <b>^</b>                       |                  | 6f2 ~         |                                        | ∕view        |
|         |                    |            | ~~~~                                   |                                        | ~~~       |            |        | Benefit Ded                          |                  | Geni Ded                       | Corpl Ded Subset | 6f 2 v        |                                        | View         |
| ods     | Tax Met            | hod        |                                        | Oth Hrs                                | <br><br>н | ourly Rate | Amount | Benefit Ded<br>Taken Br              | enefit Subset ID | Geni Ded<br>Taken              | Geni Ded Subset  | of 2 v        |                                        | View         |
| ods     | Tax Mett<br>Annual | hod        | ~~~~~~~~~~~~~~~~~~~~~~~~~~~~~~~~~~~~~~ | Oth Hrs                                | н<br>1    | ourly Rate | Amount | Benefit Ded<br>Taken Br<br>Deduction | enefit Subset ID | Geni Ded<br>Taken<br>Deduction | Geni Ded Subset  | 6f 2 Sepchk # | ······································ | `\a          |

- 14. Enter the following:
  - a. Employee ID
  - b. Empl Rcd: Defaults to 0. Update if necessary
  - c. Earn Code: RGS
  - d. **Earns Begin Dt:** Enter the date the employee returned from STD (5/5)
  - e. **Earns End Dt:** Enter the end date of the current pay period (5/9).
  - f. Oth Hrs: 1
  - g. Hourly Rate: Amount from VSDP Calculation Spreadsheet for regular hours
  - h. Click the + button to add a new row
- 15. On the next line enter:
  - a. Employee ID
  - b. Empl Rcd: Defaults to 0. Update if necessary.
  - c. Earn Code: STD
  - d. **Earns Begin Dt:** Enter begin date of the current pay period (4/25)
  - e. **Earns End Dt**: Enter the end date of the current pay period (5/9).
  - f. Amount: enter the amount from the VSDP Calculation Spreadsheet for STD
- 16. Validate and submit the transaction for approval.

#### **Review Paycheck Page**

In the **Other Earnings** section of the **Review Paycheck** page on the **Paycheck Earnings** tab, you are able to view the STD and RGS hour adjustments entered and loaded from SPOT.

#### Note: Source code of OP = SPOT.

| Paycheck Earnings         Paycheck <u>T</u> axes         Paycheck Taxes           | heck <u>D</u> eductions                         |                                |        |                                            |                                          |                       |
|-----------------------------------------------------------------------------------|-------------------------------------------------|--------------------------------|--------|--------------------------------------------|------------------------------------------|-----------------------|
| Empl ID Name Company CJS Pay Group SM1                                            | Pay Period E                                    | nd 05/09/2021                  | Page 2 | Line 1                                     |                                          | Separate Check        |
| Paycheck Information                                                              |                                                 |                                | Payche | ck Totals                                  |                                          |                       |
| Paycheck Status Calculated<br>Issue Date 05/14/2021<br>Off Cycle Reprint Adjustme | Paycheck Option<br>Paycheck Number<br>nt Correc | Check<br>ted Cashed            |        | Earnings<br>Taxes<br>Deductions<br>Net Pay | 2,083.33<br>359.44<br>340.99<br>1,382.93 | 3<br>5<br>5<br>3      |
| ▼ Earnings                                                                        |                                                 |                                |        | Q    4                                     | •                                        | 4 of 5 🗸 🕨 🕨 View All |
| Begin Date 04/25/2021 End Date Date Date Date Date Date Date Date                 | ate 05/04/2021<br>efit Record 0                 | Addl Lin                       | Nbr 7  | Reason                                     | Additio                                  | onal Data             |
| Salaried                                                                          | Hourly                                          |                                | c      | vertime                                    |                                          |                       |
| Hours 0.00<br>Rate 24.038462<br>Earnings 0.00                                     | Hours<br>Rate<br>Earning:<br>Rate Code          | s 0.00<br>e 0.000000<br>s 0.00 |        | Hours<br>Rate<br>Earnings<br>Rate Code     | 0.00<br>0.00000<br>0.00                  | 0                     |
| State VA                                                                          | Locality                                        |                                |        |                                            |                                          |                       |
| Rate Used Hourly Rate<br>Shift Not Applicable                                     | Shift Rate                                      |                                |        |                                            |                                          |                       |
| Other Earnings                                                                    |                                                 |                                |        |                                            |                                          |                       |
| Q     Other Earnings Details 1     Other Earnings Details 1                       | ils 2 II▶                                       |                                |        | ₫ ₫                                        | 1-1 of 1                                 | View All              |
| Code Description                                                                  | Rate Used                                       | Hours                          | Rate   | e A                                        | mount                                    | Source                |
| STD VSDP Benefits                                                                 | Hourly Rate                                     |                                |        | 1                                          | ,458.33                                  | OP                    |
|                                                                                   |                                                 |                                |        |                                            |                                          |                       |

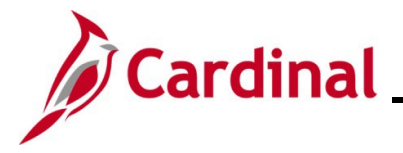

### Worker's Compensation

Worker's Compensation works similar the STD transaction process in Cardinal. The only difference would be in the earnings codes used in SPOT.

- In Cardinal there are two types of Worker's Compensation statuses:
  - a. VSDP
  - b. Traditional

#### Example of Worker's Compensation VSDP in a Prior Period

The screenshots below are an example of an employee with worker's compensation (VSDP) with an effective date in the prior period where the employee is eligible for Temporary Total W/C and 100% STD income replacement for the prior and current pay period.

**Note:** If the prior period is in a prior year, do not process in Cardinal as a prior year adjustment, because we do not want taxes refunded from a prior year. Please work with SPO if this is the case.

For this example:

- Current pay period end date: 4/25/2021
- Effective date of the worker's compensation 4/19/2021

| Earns End Dt | Tax<br>Periods                                     |
|--------------|----------------------------------------------------|
| 04/24/2021   | 1                                                  |
| 04/24/2021   | 1                                                  |
| 05/09/2021   | 1                                                  |
|              | 04/24/2021 iii<br>04/24/2021 iii<br>05/09/2021 iii |

| 5      | mund       |   | ~~~~~~~~~~~~~~~~~~~~~~~~~~~~~~~~~~~~~~ | V           | 1 million | ~~~~~~~~~~~~~~~~~~~~~~~~~~~~~~~~~~~~~~~ | ~~~~~~~~~~~~~~~~~~~~~~~~~~~~~~~~~~~~~~~ | - Maren        | 1-30            | Brown M  | ₩~~~ <u>\</u> | View |
|--------|------------|---|----------------------------------------|-------------|-----------|-----------------------------------------|-----------------------------------------|----------------|-----------------|----------|---------------|------|
| S      | Tax Method |   | Oth Hrs                                | Hourly Rate | Amount    | Benefit Ded<br>Taken                    | Benefit Subset ID                       | Geni Ded Taken | Genl Ded Subset | Sepchk # |               |      |
| >      | Annualized | ~ | -1.00                                  | 1041.66     |           | Deduction                               |                                         | Deduction      |                 | 0        | +             | -    |
|        | Annualized | ~ |                                        |             | 1041.67   | Deduction                               |                                         | Deduction      |                 | 0        | +             | -    |
| 2      | Annualized | ~ |                                        |             | 2083.33   | Deduction                               |                                         | Deduction      |                 | 0        | +             | -    |
| ۶<br>ر |            |   |                                        |             |           |                                         |                                         | • •            |                 | -        |               |      |

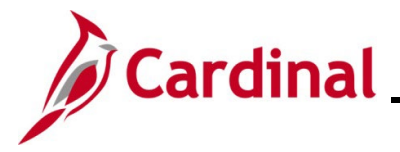

#### **Review Paycheck Page – Worker's Compensation Prior Period**

In this example, since the Worker's compensation was from a prior period, you can see that the taxes were taken from the prior paycheck (first screenshot). On the current pay period paycheck you can see that the taxes were refunded (second screenshot) based on the prorated time when the worker's compensation became effective.

#### Paycheck Taxes from prior paycheck

| Pay <u>c</u> heck E                        | Earnings                   | Paycheck Taxes                            | Paycheck <u>D</u> eduction  | ons                    |                                  |                                 |                                                                                          |                           |
|--------------------------------------------|----------------------------|-------------------------------------------|-----------------------------|------------------------|----------------------------------|---------------------------------|------------------------------------------------------------------------------------------|---------------------------|
| Empl II<br>Compan                          | D<br>y CJS                 | Name<br>Pay Group                         | SM1                         | Pay Period End (       | 04/24/2021                       | Page 999                        | Line 1                                                                                   | Separate Check            |
| Paycheck In                                | formation                  |                                           |                             |                        |                                  | Paycheck To                     | otals                                                                                    |                           |
| P.                                         | aycheck Statu<br>Issue Dat | s Calculated<br>e 04/30/2021<br>Reprint A | Paycheck<br>Paycheck        | Option Check<br>Number | Cashed                           | Ea                              | arnings         2,083.33           Taxes         366.89           uctions         196.17 |                           |
| a on cyc                                   |                            |                                           |                             | Confected              | Casileu                          | N                               | let Pay 1,520.27                                                                         |                           |
| Tax Detail                                 | s 1 Tax D                  | Det <u>a</u> ils 2 Tax T<br>Resident      | ip <u>s</u> II▶<br>Locality | Locality Name          | Tax C                            | lass                            | Taxable Gross                                                                            | Tax Amount                |
| US Federal                                 |                            |                                           |                             |                        | MED/8                            | ĒE                              | 2,022.83                                                                                 | 29.33                     |
| US Federal                                 |                            |                                           |                             |                        | Med/E                            | R                               | 2,022.83                                                                                 | 29.33                     |
| JS Federal                                 |                            |                                           |                             |                        | OASD                             | I/EE                            | 2,022.83                                                                                 | 125.41                    |
|                                            |                            |                                           |                             |                        |                                  |                                 |                                                                                          |                           |
| US Federal                                 |                            |                                           |                             |                        | OASD                             | I/ER                            | 2,022.83                                                                                 | 125.41                    |
| US Federal<br>US Federal                   |                            |                                           |                             |                        | OASD                             | I/ER<br>bldng                   | 2,022.83<br>1,898.66                                                                     | 125.41<br>127.38          |
| US Federal<br>US Federal<br>State          | VA                         |                                           |                             |                        | OASD<br>Withho<br>Unem           | I/ER<br>oldng<br>pl ER          | 2,022.83<br>1,898.66<br>2,011.33                                                         | 125.41                    |
| US Federal<br>JS Federal<br>State<br>State | VA<br>VA                   | Y                                         |                             |                        | OASD<br>Withho<br>Unem<br>Withho | I/ER<br>oldng<br>pl ER<br>oldng | 2,022.83<br>1,898.66<br>2,011.33<br>1,898.66                                             | 125.41<br>127.38<br>84.77 |

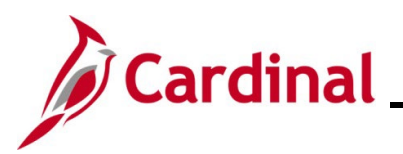

### Paycheck Taxes refunded on the Current Paycheck

| Pay <u>c</u> heck E                             | Earnings         | Paycheck Taxes                                  | Paycheck <u>D</u> ed         | luctions          |                                          |                    |                                                  |                                      |
|-------------------------------------------------|------------------|-------------------------------------------------|------------------------------|-------------------|------------------------------------------|--------------------|--------------------------------------------------|--------------------------------------|
| Empl II                                         | D                | Name                                            |                              |                   |                                          |                    |                                                  |                                      |
| Compan                                          | y CJS            | Pay Group                                       | SM1                          | Pay Period End    | 05/09/2021 Pa                            | age 4              | Line 1                                           | Separate Check                       |
| Paycheck In                                     | formation        |                                                 |                              |                   |                                          | Paycheck T         | otals                                            |                                      |
| P                                               | aycheck Stat     | us Calculated                                   | Paycl                        | heck Option Check |                                          | E                  | arnings 2,083.34                                 |                                      |
|                                                 | Issue Da         | te 05/14/2021                                   | Paych                        | eck Number        |                                          |                    | Taxes -150.39                                    |                                      |
| Off Cycl                                        | le               | Reprint                                         | Adjustment                   | Corrected         | Cashed                                   | Ded                | uctions 276.53<br>Net Pay 1.957.20               |                                      |
| Tax Details                                     | s 1 Tax<br>State | Det <u>a</u> ils 2 Tax <sup>-</sup><br>Resident | Fip <u>s</u> II▶<br>Locality | Locality Name     | Tax Clas                                 | s                  | Taxable Gross                                    | Tax Amount                           |
| US Federal                                      |                  |                                                 |                              |                   | MED/EE                                   |                    | -1,030.16                                        | -14.94                               |
| US Federal                                      |                  |                                                 |                              |                   | Med/ER                                   |                    | -1,030.16                                        |                                      |
|                                                 |                  |                                                 |                              |                   |                                          |                    |                                                  | -14.94                               |
| US Federal                                      |                  |                                                 |                              |                   | OASDI/E                                  | E                  | -1,030.16                                        | -14.94<br>-63.87                     |
| US Federal<br>JS Federal                        |                  |                                                 |                              |                   | OASDI/E                                  | R                  | -1,030.16<br>-1,030.16                           | -14.94<br>-63.87<br>-63.87           |
| US Federal<br>US Federal<br>US Federal          |                  |                                                 |                              |                   | OASDI/E<br>OASDI/E<br>Withhold           | E<br>R<br>ng       | -1,030.16<br>-1,030.16<br>-1,030.16              | -14.94<br>-63.87<br>-63.87<br>-35.42 |
| US Federal<br>US Federal<br>US Federal<br>State | VA               |                                                 |                              |                   | OASDI/E<br>OASDI/E<br>Withhold<br>Unempl | E<br>R<br>ng<br>ER | -1,030.16<br>-1,030.16<br>-1,030.16<br>-1,041.66 | -14.94<br>-63.87<br>-63.87<br>-35.42 |

\_\_\_\_

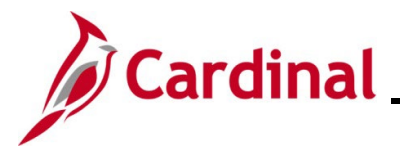

#### Example of Worker's Compensation VSDP Transaction

The screenshots below are an example of an employee with worker's compensation (VSDP) with an effective date at the beginning of the pay period. The screenshot below shows the additional transaction that would be required if additional pay was due to the employee to meet the total income replacement threshold.

| Detail Data         Yalidation         III»           Comments         Seg#         Empl ID         Empl Rcd         Name         Payroll Status         Earn Code         Description         Earns Begin Dt         Earns End Dt         Tai Per |                                          |                                                      | مر  |
|----------------------------------------------------------------------------------------------------|------------------------------------------|------------------------------------------------------|-----|
| Comments Seg# Empl ID Empl Rcd Name Payroll Status Earn Code Description Earns Begin Dt Earns End Dt Tai Pe                                                                                                    |                                          |                                                      | 4   |
|                                                                                                    | Empl Rcd Name Payroll Status Earn Code D | scription Earns Begin Dt Earns End Dt Tax<br>Periods | Тах |
| 1 🗇 1 <b>Q</b> 0 <b>Q</b> Leave W/Py WCL <b>Q</b> VSDP Work Comp Pay 04/25/2021 📅 05/09/2021 📅                                                                                                    | Q 0 Q Leave W/Py WCL Q V                 | DP Work Comp Pay 04/25/2021 1 05/09/2021 1           | A   |

|                |              |         |             |         |                      |                   |                |                 | of 1 🗸 🕨 |   | View A |
|----------------|--------------|---------|-------------|---------|----------------------|-------------------|----------------|-----------------|----------|---|--------|
| Tax<br>Periods | Tax Method   | Oth Hrs | Hourly Rate | Amount  | Benefit Ded<br>Taken | Benefit Subset ID | Geni Ded Taken | Genl Ded Subset | Sepchk # |   |        |
| 1              | Annualized ~ |         |             | 2083.33 | Deduction            |                   | Deduction      |                 | 0        | + | -      |

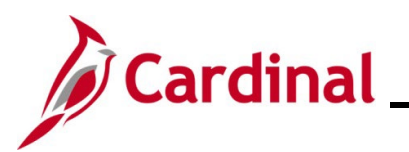

#### Review Paycheck Page – Worker's Compensation VSDP

| Paycheck Earnings         Paycheck Taxes         Paycheck                                                                                                    | eck <u>D</u> eductions                         |                                         |             |                    |                                                                  |                       |
|----------------------------------------------------------------------------------------------------|------------------------------------------------|-----------------------------------------|-------------|--------------------|------------------------------------------------------------------|-----------------------|
| Empl ID Name Company CJS Pay Group NS1                                                                                                    | Pay Period I                                   | End 05/09/2021                          | Page        | 6                  | Line 2                                                           | Separate Check        |
| Paycheck Information                                                                                                    |                                                |                                         |             | Paycheck           | Totals                                                           |                       |
| Paycheck Status Calculated<br>Issue Date 05/14/2021<br>Off Cycle Reprint Adjustmen                                                                                                    | Paycheck Option<br>Paycheck Number<br>It Corre | Check<br>cted Ca                        | ished       | De                 | Earnings 2,083.<br>Taxes 0.0<br>eductions 771.<br>Net Pay 1,311. | 33<br>00<br>34<br>49  |
| ▼ Earnings                                                                                                    |                                                |                                         |             |                    | Q    4 4                                                         | 4 of 7 🗸 🕨 🕨 View All |
| Begin Date 04/25/2021 End Da<br>Empl Record 0 Bene                                                                                                    | te 05/09/2021<br>fit Record 0                  | Ado                                     | ll Line Nbr | 6 F<br>Original Pa | Reason<br>ygroup NS1 Addit                                       | ional Data            |
| Hours 0.00<br>Rate 24.038462<br>Earnings 0.00                                                                                                    | Hou<br>Ra<br>Earning<br>Rate Coo               | rs 0.00<br>te 0.000000<br>gs 0.00<br>de |             |                    | Hours 0.00<br>Rate 0.0000<br>Earnings 0.00<br>Rate Code          | 00                    |
| State VA<br>Rate Used Hourly Rate<br>Shift Not Applicable                                                                                                    | Localit<br>Shift Rate                          | y<br>e                                  |             |                    |                                                                  |                       |
| Other Earnings         Image: Comparison of the comparison of the comparison of t | is 2 <b>  </b> ▶                               |                                         |             |                    | I                                                                | 1 🗸 🕨 🕨   View All    |
| Code Description                                                                                                    | Rate Used                                      | Hours                                   |             | Rate               | Amount                                                           | Source                |
| WCL VSDP Work Comp Pay                                                                                                    | Hourly Rate                                    |                                         |             |                    | 2,083.33                                                         | OP                    |

\_\_\_\_

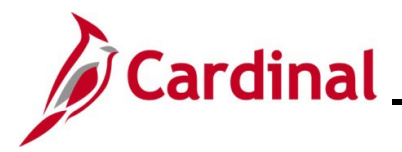

#### Example Worker's Compensation SPOT for Traditional

The screenshots below are an example of an employee with worker's compensation (Traditional) with an effective date at the beginning of the period where the employee is eligible for worker's compensation and worker's compensation supplement.

| Detail Data |          |      |         |          |      |                |              |                            |                |              |                |     |
|-------------|----------|------|---------|----------|------|----------------|--------------|----------------------------|----------------|--------------|----------------|-----|
|             | Comments | Seq# | Empl ID | Empl Rcd | Name | Payroll Status | Earn Code    | Description                | Earns Begin Dt | Earns End Dt | Tax<br>Periods | Tax |
| 1           | Ð        | 1    | ٩       | 0 Q      |      | Leave W/Py     | WCP Q        | Workers Comp               | 04/25/2021     | 05/09/2021   | 1              | An  |
| 2           | ø        | 2    | ٩       | 0 Q      |      | Leave W/Py     | wcs <b>Q</b> | Workers Comp<br>Supplement | 04/25/2021     | 05/09/2021   | 1              | An  |

| Tax Method |   | Oth Hrs | Hourly Rate | Amount  | Benefit Ded<br>Taken | Benefit Subset ID | Genl Ded Taken | Genl Ded Subset | Sepchk # |   |  |
|------------|---|---------|-------------|---------|----------------------|-------------------|----------------|-----------------|----------|---|--|
| Annualized | ~ |         |             | 1000.00 | Deduction            |                   | Deduction      |                 | 0        | + |  |
| Annualized | ~ |         |             | 1083.33 | Deduction            |                   | Deduction      |                 | 0        | + |  |

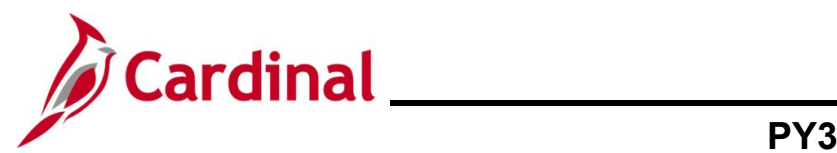

### Review Paycheck Page – Worker's Compensation Traditional

| Paycheck Earr   | nings Paycheck Tax                                            | ixes Payche                 | eck <u>D</u> eductions |              |             |                      |                                       |          |                       |  |  |
|-----------------|---------------------------------------------------------------|-----------------------------|------------------------|--------------|-------------|----------------------|---------------------------------------|----------|-----------------------|--|--|
| Empl ID         | Nam                                                           | 10                          |                        |              |             |                      |                                       |          |                       |  |  |
| Company C       | JS Pay Group                                                  | p NS1                       | Pay Period En          | d 05/09/2021 | Page 8      | L                    | ine 1                                 | 9        | Separate Check        |  |  |
| Paycheck Inform | mation                                                        |                             |                        |              | P           | aycheck <sup>-</sup> | Totals                                |          |                       |  |  |
| Paych           | heck Status Calculated                                        | d                           | Paycheck Option        | Check        |             | E                    | arnings                               | 2,083.33 |                       |  |  |
|                 | Issue Date 05/14/202                                          | .1                          | Paycheck Number        |              |             | _                    | Taxes                                 | 163.19   |                       |  |  |
| Off Cycle       | Off Cycle     Reprint     Adjustment     Corrected     Cashed |                             |                        |              |             |                      | Deductions 194.24<br>Net Pay 1 725 90 |          |                       |  |  |
|                 |                                                               |                             |                        |              |             |                      | netray                                | 1,120.00 |                       |  |  |
|                 |                                                               |                             |                        |              |             |                      |                                       |          |                       |  |  |
| ▼ Earnings      |                                                               |                             |                        |              |             |                      | Q    (                                | 8 ا      | of 8 🗸 🕨 🕨 I View All |  |  |
| Begin           | Date 04/25/2021                                               | End Date                    | e 05/09/2021           | Addl         | Line Nbr 10 | ) R(                 | eason                                 |          |                       |  |  |
| Empl            | Record 0                                                      | Benefi                      | it Record 0            |              | Or          | iginal Pay           | group NS1                             | Additio  | nal Data              |  |  |
| Salaried        |                                                               |                             | Hourly                 |              |             | Over                 | rtime                                 |          |                       |  |  |
|                 |                                                               |                             |                        |              |             |                      |                                       |          |                       |  |  |
| R               | Rate 24.038462                                                |                             | Rate                   | 0.000000     |             |                      | Rate                                  | 0.000000 | )                     |  |  |
| Earni           | ngs 0.00                                                      |                             | Earnings               | 0.00         |             |                      | Earnings                              | 0.00     |                       |  |  |
|                 |                                                               |                             | Rate Code              |              |             |                      | Rate Code                             |          |                       |  |  |
| S+              | ata 1/A                                                       |                             | Locality               |              |             |                      |                                       |          |                       |  |  |
| 30              | ate VA                                                        |                             | LUCanty                |              |             |                      |                                       |          |                       |  |  |
| Rate Us         | ed Hourly Rate                                                |                             |                        |              |             |                      |                                       |          |                       |  |  |
| St              | nift Not Applicable                                           |                             | Shift Rate             |              |             |                      |                                       |          |                       |  |  |
| Other Earning   | S                                                             |                             |                        |              |             |                      |                                       |          |                       |  |  |
| ĘQ              |                                                               |                             |                        |              |             |                      | 14 4                                  | 1-1 of 1 | View All              |  |  |
| Other Earn      | ings Details 1 Oth                                            | ıer Ea <u>r</u> nings Detai | ils 2 II▶              |              |             |                      |                                       |          |                       |  |  |
| Code            | Description                                                   | 1                           | Rate Used              | Hours        |             | Rate                 |                                       | Amount   | Source                |  |  |
| WCP             | Workers Comp                                                  | 1                           | Hourly Rate            |              |             |                      |                                       | 1,000.00 | OP                    |  |  |
|                 |                                                               |                             |                        |              |             |                      |                                       |          |                       |  |  |

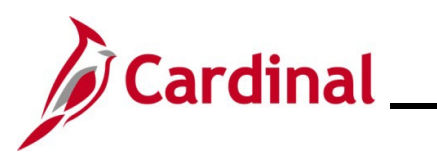

| Paycheck Earnings         Paycheck <u>I</u> axes         Paycheck <u>D</u> educed                                                                                                    | uctions                                                   |                                                           |                      |  |  |  |  |  |  |
|----------------------------------------------------------------------------------------------------|-----------------------------------------------------------|-----------------------------------------------------------|----------------------|--|--|--|--|--|--|
| Empl ID Name<br>Company CJS Pay Group NS1 Pa                                                                                                    | y Period End 05/09/2021 Page                              | 8 Line 1                                                  | Separate Check       |  |  |  |  |  |  |
| Paycheck Information                                                                                                    |                                                           | Paycheck Totals                                           |                      |  |  |  |  |  |  |
| Paycheck Status     Calculated     Paycheck Option     Check     Earnings     2,083.33       Issue Date     05/14/2021     Paycheck Number     Taxes     163.19       Off Cycle     Reprint     Adjustment     Corrected     Cashed     Deductions     194.24       Net Pay     1,725.90 |                                                           |                                                           |                      |  |  |  |  |  |  |
| ▼ Earnings                                                                                                    |                                                           | Q    4 4                                                  | 7 of 8 View All      |  |  |  |  |  |  |
| Begin Date     04/25/2021     End Date     05/09/2021     Addl Line Nbr     9     Reason       Empl Record     0     Benefit Record     0     Original Paygroup     NS1     Additional Data                                                                                              |                                                           |                                                           |                      |  |  |  |  |  |  |
| Salaried Hourly Overtime                                                                                                    |                                                           |                                                           |                      |  |  |  |  |  |  |
| Hours 0.00<br>Rate 24.038462<br>Earnings 0.00                                                                                                    | Hours 0.00<br>Rate 0.000000<br>Earnings 0.00<br>Rate Code | Hours 0.00<br>Rate 0.000000<br>Earnings 0.00<br>Rate Code |                      |  |  |  |  |  |  |
| State VA                                                                                                    | Locality                                                  |                                                           |                      |  |  |  |  |  |  |
| Rate Used Hourly Rate<br>Shift Not Applicable                                                                                                    | Shift Rate                                                |                                                           |                      |  |  |  |  |  |  |
| Other Earnings                                                                                                    |                                                           | i∢ ∢ 1-1 o                                                | i 1 🗸 🕨 🕨   View All |  |  |  |  |  |  |
| Code Description Pate Use                                                                                                    | r Hours                                                   | Rate Amount                                               | Source               |  |  |  |  |  |  |
| Rate Use                                                                                                    |                                                           | Allount                                                   | Jource               |  |  |  |  |  |  |
| WCS Workers Comp Supplement Hourly Ra                                                                                                    | ate                                                       | 1,083.3                                                   | 3 OP                 |  |  |  |  |  |  |

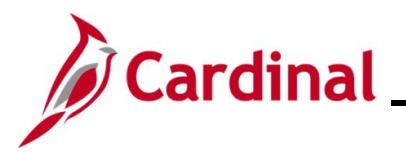

### Appendix

#### Crosswalk between Short Term Disability and Worker's Compensation

When entering worker's compensation in SPOT, use the appropriate earnings code based on the type of worker's comp that is applicable for the employee.

| Account | Description                     | Taxability |            | VSDP          | Traditional |
|---------|---------------------------------|------------|------------|---------------|-------------|
|         |                                 |            | CIPPS Code | Cardinal Earr | nings Code  |
| 5011510 | Worker's Compensation           | NonTaxable | 002        | WCP           | WCP         |
| 5011520 | W/C Supplement                  | Taxable    | 063        |               | WCS         |
| 5011530 | VSDP - non-work related         | Taxable    | 061        | STD           |             |
| 5011540 | VSDP/WC - VSDP for work related | NonTaxable | 062        | WCL           |             |